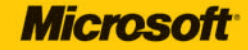

# simplain (

# Microsoft<sup>®</sup> PowerPoint<sup>®</sup> 2010

Your easy, colorful, SEE-HOW guide to PowerPoint!

Nancy Muir

**Microsoft**°

 $\mathsf{Microsoft}^{\mathbb{R}}$ 

## PowerPoint<sup>®</sup> 2010 Plain & Simple

Nancy Muir

Copyright © 2010 by The Publishing Studio, Inc.

Complying with all applicable copyright laws is the responsibility of the user. All rights reserved. Without limiting the rights under copyright, no part of this document may be reproduced, stored in or introduced into a retrieval system, or transmitted in any form or by any means (electronic, mechanical, photocopying, recording, or otherwise), or for any purpose, without express written permission.

Printed and bound in the United States of America.

#### 34567891011 QG 765432

Microsoft Press titles may be purchased for educational, business or sales promotional use. Online editions are also available for most titles (*http://my.safaribooksonline.com*). For more information, contact our corporate/institutional sales department: (800) 998-9938. Send comments to *mspinput@microsoft.com*.

Microsoft, Microsoft Press, ActiveX, Excel, FrontPage, Internet Explorer, PowerPoint, SharePoint, Webdings, Windows, and Windows 7 are either registered trademarks or trademarks of Microsoft Corporation in the United States and/or other countries. Other product and company names mentioned herein may be the trademarks of their respective owners.

Unless otherwise noted, the example companies, organizations, products, domain names, e-mail addresses, logos, people, places, and events depicted herein are fictitious, and no association with any real company, organization, product, domain name, e-mail address, logo, person, place, or event is intended or should be inferred.

This book expresses the author's views and opinions. The information contained in this book is provided without any express, statutory, or implied warranties. Neither the author, Microsoft Corporation, nor their respective resellers or distributors, will be held liable for any damages caused or alleged to be caused either directly or indirectly by such information.

Acquisitions and Developmental Editor: Kenyon Brown Production Editor: Rachel Monaghan Editorial Production: Online Training Solutions, Inc. Technical Reviewer: George Cain, Box Twelve Communications, Inc. Indexer: Potomac Indexing, LLC Compositor: Ron Bilodeau Illustrator: Robert Romano

978-0-735-62728-4

To Ebb

## Contents

| Acknowledaments.             | <br> | <br>X |
|------------------------------|------|-------|
| , tertino mie alginie nebi i | <br> | <br>  |

## About This Book

| This Book                      | 1 |
|--------------------------------|---|
| No Computerese!                | 2 |
| A Quick Overview               | 2 |
| A Few Assumptions              | 3 |
| What's New in PowerPoint 2010? | 4 |
| The Final Word                 | 4 |

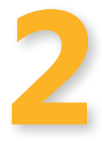

| What's New in PowerPoint 2010?                           | 5  |
|----------------------------------------------------------|----|
| What's Where in PowerPoint 2010?   Using the Ribbon      | 6  |
| Using Microsoft Office Backstage                         | 10 |
| Working with Improved Picture and Video Formatting Tools | 11 |
| Taking Advantage of Additional Themes and SmartArt       | 13 |
| Copying Effects with Animation Painter                   | 16 |
| Working with Slide Sections.                             | 17 |
| Broadcasting Slide Shows                                 | 18 |

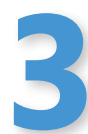

| Getting Started with PowerPoint 2010  |    |
|---------------------------------------|----|
| What's Where in PowerPoint 2010?      |    |
| Using the Ribbon                      |    |
| Working with the Mini Toolbar         |    |
| Customizing the Quick Access Toolbar. |    |
| Working with Design Elements          | 32 |

#### **Creating Presentations**

| Creating a Presentation                      | 38 |
|----------------------------------------------|----|
| Finding and Opening Existing Presentations   | 41 |
| Sizing Panes in Normal View                  | 44 |
| Viewing Multiple Slides with Slide Sorter.   | 46 |
| Running a Presentation in Slide Show View    | 47 |
| Saving and Closing a PowerPoint Presentation | 49 |
| Getting Help                                 | 51 |

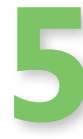

| Working with Slide Masters             |    |
|----------------------------------------|----|
| Making Changes to a Slide Master       | 55 |
| Adding and Deleting Master Sets        | 60 |
| Working with Handout and Notes Masters | 63 |

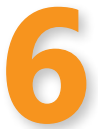

| Building a Presentation                   | 67 |
|-------------------------------------------|----|
| Understanding How to Build a Presentation | 68 |
| Building a Slide                          | 69 |
| Working with Text                         | 73 |
| Finding and Replacing Text                | 76 |
| Manipulating Placeholders                 | 77 |

| Building a Presentation Outline                         | 81 |
|---------------------------------------------------------|----|
| Understanding the Relationship of the Outline to Slides | 82 |
| Working with the Outline                                | 83 |
| Adding Text in the Outline Tab                          | 84 |
| Working with Outline Contents                           | 86 |

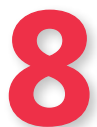

#### Managing and Viewing Slides

| Viewing Slides in the Slide Pane     | . 92 |
|--------------------------------------|------|
| Managing Slides in Slide Sorter View | . 93 |
| Hiding and Unhiding Slides           | . 97 |
| Working with Sections                | . 99 |

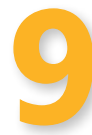

## Using Slide Layouts and Themes

## 103

| Understanding What Slide Layouts and Themes Control | 104 |
|-----------------------------------------------------|-----|
| Working with Layouts                                |     |
| Working with Themes                                 |     |
| Changing Theme Colors and Fonts                     | 111 |

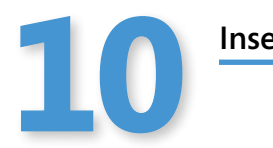

| 113 |
|-----|
|     |
|     |
|     |
|     |
|     |
|     |
|     |
|     |
|     |
|     |
|     |

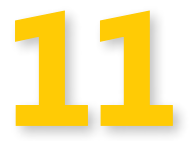

#### Formatting Text, Objects, and Slides

| Applying Fonts                             | 144 |
|--------------------------------------------|-----|
| Formatting Text                            | 145 |
| Formatting Objects                         | 149 |
| Resizing Objects                           | 154 |
| Rotating and Flipping Objects              | 155 |
| Grouping and Changing the Order of Objects | 157 |
| Working with Picture Tools.                | 160 |
| Using Video Tools                          | 162 |
| Changing the Slide Background              | 165 |

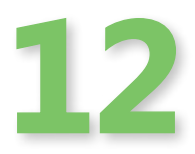

| Adding Transitions and Animations        |  |
|------------------------------------------|--|
| Applying a Transition                    |  |
| Adding Sound to a Transition             |  |
| Modifying Transition Speed               |  |
| Choosing How to Advance a Slide          |  |
| Applying a Custom Animation to an Object |  |
| Using Animation Painter                  |  |
| Previewing an Animation                  |  |

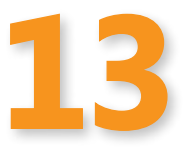

## **Finalizing Your Slide Show**

179

| Reviewing Your Presentation    | 180 |
|--------------------------------|-----|
| Setting Up a Slide Show        | 186 |
| Rehearsing Your Presentation   | 190 |
| Taking a Presentation with You | 193 |

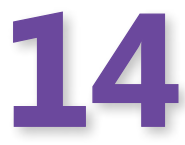

#### **Running a Presentation**

| 196 |
|-----|
| 199 |
| 202 |
| 206 |
|     |

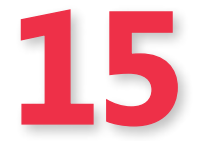

| Printing a Presentation           |     |
|-----------------------------------|-----|
| Inserting Headers and Footers     |     |
| Sharing a Presentation on the Web | 212 |
| Saving a Procentation to the Web  | 21, |

| Saving a Presentation to the Web | 218 |
|----------------------------------|-----|
| Saving as a PDF File             |     |
| Broadcasting a Presentation.     |     |
| Creating a Video                 |     |

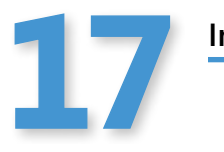

| ntroducing Advanced PowerPoint Topics        | 227 |
|----------------------------------------------|-----|
| Saving Your Own PowerPoint Templates         | 228 |
| Removing Hidden Data with Document Inspector | 231 |

| Removing maden bata with bocament inspector |     |
|---------------------------------------------|-----|
| Adding a Digital Signature                  | 233 |
| Customizing the Ribbon                      | 236 |

| Index | <br> |
|-------|------|
|       |      |

#### What do you think of this book? We want to hear from you!

Microsoft is interested in hearing your feedback so we can continually improve our books and learning resources for you. To participate in a brief online survey, please visit:

# Acknowledgments

Thanks to Ken Brown of O'Reilly Media for leading the charge on this title, and to Juliana Aldous of Microsoft Press for signing me up to work on the book originally. Also, my gratitude to Rachel Monaghan at O'Reilly for coordinating various production aspects of the book, and to George Cain for his able technical editing and John Pierce for the great job copy editing the book.

# Building a Presentation Outline

#### In this section:

- Understanding the Relationship of the Outline to Slides
- Working with the Outline
- Adding Text in the Outline Tab
- Working with Outline Contents

A tool for organizing your thoughts and information that has been around for quite some time is the outline. An outline breaks down information into multiple headings and subheading levels.

The outlining feature in Microsoft PowerPoint 2010 helps you use this valuable tool to enter text, reorganize it into topics and subtopics, and reorder the contents of your presentation.

You access the outlining feature from the Outline tab in the Slides/Outline pane in Normal view. If you are focused on entering a lot of text and not as much on the look of individual slides, it can be faster to enter that text in the Outline tab rather than on each individual slide.

When you enter text on a slide, the content is reflected in the outline, and vice versa. As you work in the outline, the slide that corresponds to the text you're working on appears in the Slide pane, so you can see how changes to the outline affect the slide.

Another nice aspect of the outlining feature in PowerPoint is that you can cut and paste an outline you create in a Microsoft Word document into the Outline pane, where it can form the basis of your presentation. You can also copy text in the Outline pane of PowerPoint and paste it into a Word document to create a written report or a useful audience handout.

### **Understanding the Relationship of the Outline to Slides**

Different slide layouts contain different placeholders, such as title, subtitle, text, and content placeholders. You can enter text in the placeholders on a slide or in the Outline tab of the Slides/Outline pane. When you enter text into title, subtitle, or text placeholders in the Slide pane, the text also appears in the outline. When you enter a top-level heading in the outline, PowerPoint creates a new slide, and that heading appears in the slide title placeholder. Any text that you enter at an indented level in the Outline pane becomes a bullet point in a text placeholder on the slide.

Graphics do not appear in the outline. Text that you enter in text boxes (which are drawing objects that are different from text placeholders) also doesn't appear in the outline.

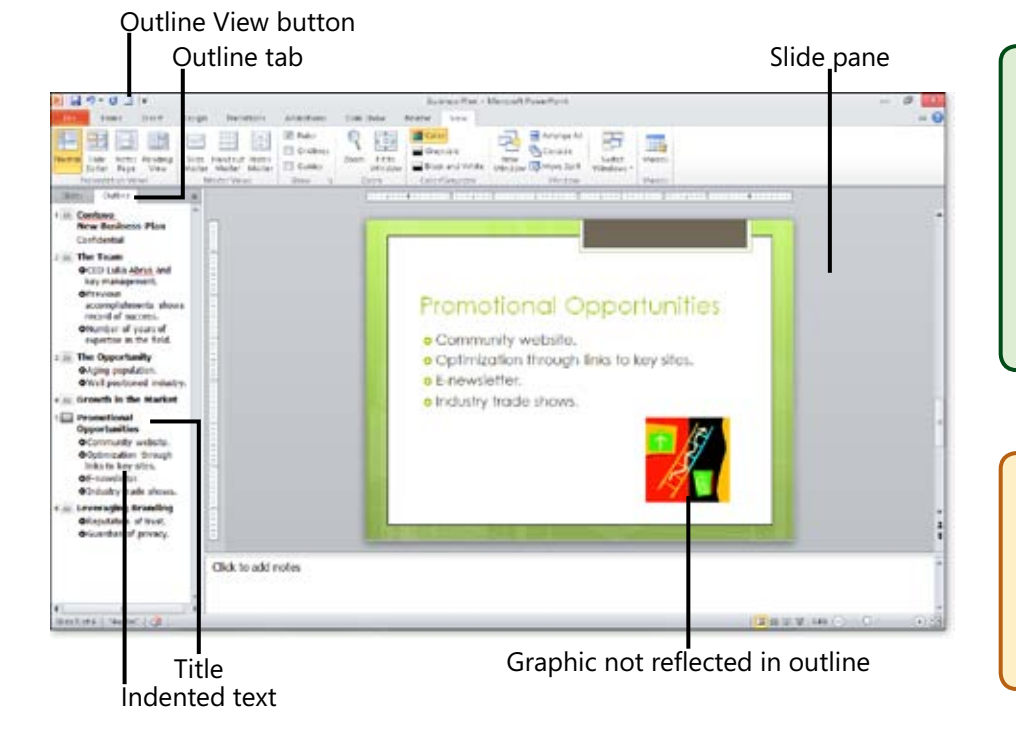

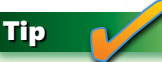

What if you want to see a thumbnail of a slide but need more room to work in the outline? You can expand the Outline tab so that it fills about threequarters of the screen, which leaves you with a small preview of the slide in the Slide pane and large, easy-to-read outline contents. To expand the Outline tab, drag the divider between the Outline tab and the Slide pane to the right as far as you can.

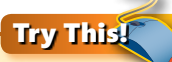

If you have a long presentation and you expand the Outline tab to view more of the outline, the slide preview may be too small to be readable. Drag the zoom slider at the bottom-right corner of the PowerPoint window to quickly enlarge the slide preview but not the outline text.

#### Working with the Outline

You can work on an outline in the Outline tab in the Slides/Outline pane displayed at the left of the Slide pane in Normal view. The Outline tab lets you compare the outline with slides, which might include graphics or text boxes that don't show up in the outline. Entering text in the outline can be faster than entering it on individual slides when you're focused purely on presentation text content.

#### **Display the Outline Tab**

- Click the View tab and then click the Normal View button.
- Click the Outline tab.
- Click the Outline View button on the Quick Access Toolbar to display the Outline view. (You may have to add this button to the toolbar by using PowerPoint Options.)

#### See Also

You can format text in both the Outline tab and the Slide pane to change the size or type. A change made in one place is reflected in the other. For more about changing text format, see "Formatting Text" on page 145.

#### See Also

You can add the Slides From Outline button to the Quick Access Toolbar. See "Customizing the Quick Access Toolbar" on page 29. When you click the button, you can insert an outline created in a word processor as slides in a blank presentation.

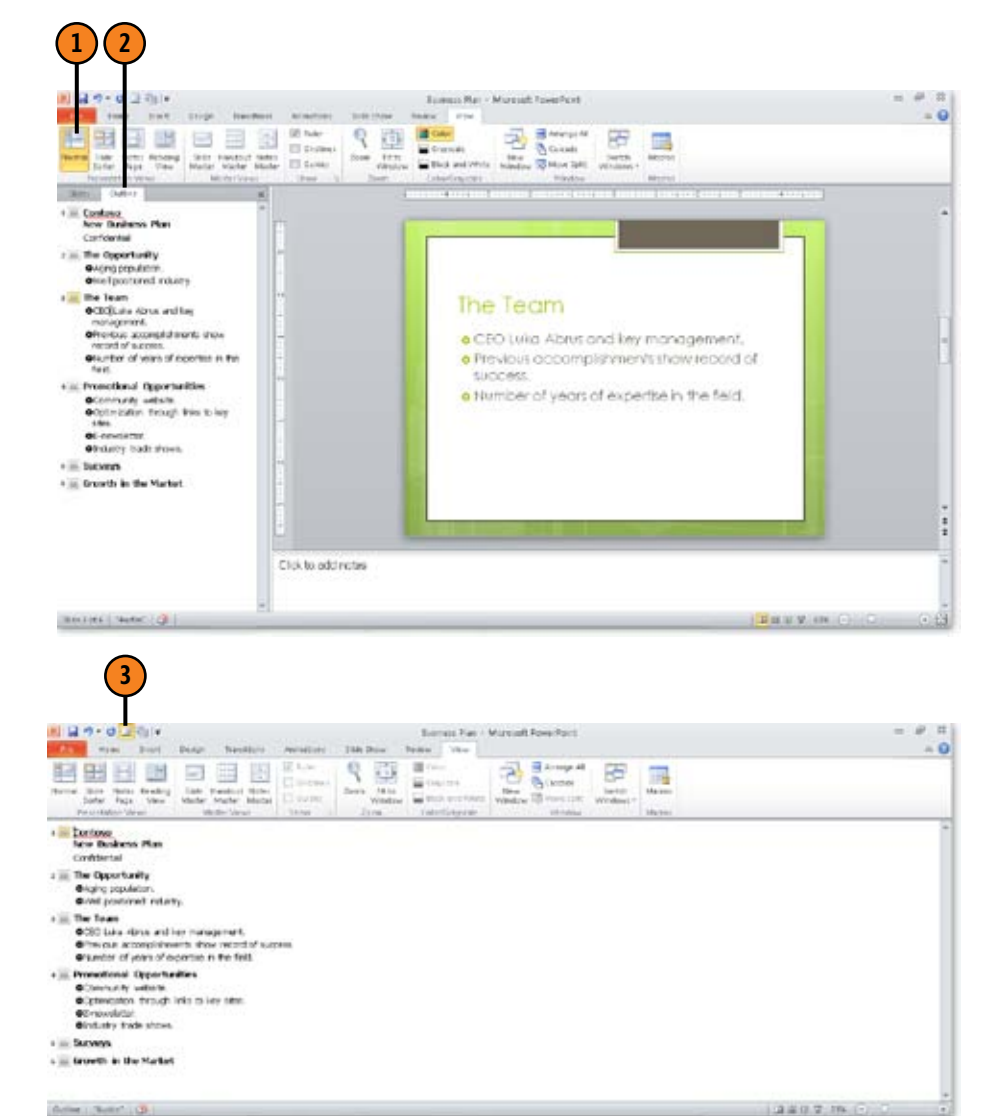

#### Adding Text in the Outline Tab

One of the benefits of the Outline tab is that it provides a fast way for you to enter text without having to deal with placeholders or graphics. After you enter the title, adding text to the outline consists of pressing Enter to create a new entry in the outline and then entering the text, which appears at the same outline level as the line before. You can then demote text to become a subheading (subtitle or bullet point) or promote a bullet point to become the next slide title.

#### Add a Slide Title

- With the Outline tab selected in Normal view, click in the outline.
- 2 Enter some text, which is automatically formatted as a slide title, and press Enter. The slide title appears in both the outline and the Slide pane, and the cursor is in place to create the next slide title.

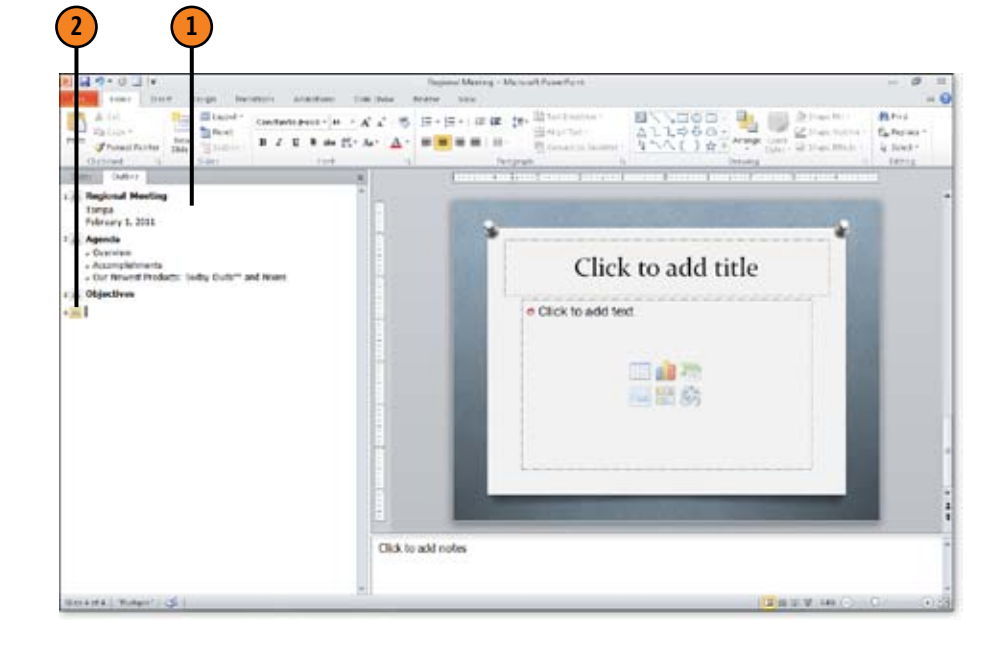

#### Tip

The first slide is always created using the Title Slide layout. There is typically only one title slide in a presentation, although you could duplicate it and place the duplicate at the end of your presentation. A title slide consists of a title and subtitle. After the first slide, other slides you insert use the layout of the slide that's selected when you insert them by default.

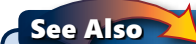

For more information about slide layouts, see "Understanding What Slide Layouts and Themes Control" on page 104.

#### Promote and Demote Headings

- 1 Enter text in the Outline tab, or click in an existing line of text to select it.
- Click the Home tab, and choose Decrease List Level or Increase List Level from the Paragraph group. Decrease demotes the heading; Increase promotes it to a higher level in the outline.

#### Tip

You can create many levels of indented bullets in an outline, but a couple of levels is usually the most you should ever have. As a rule, if you have that much detail to provide about a point, it really should be on a separate slide. Also, in the typical presentation environment, attendees can't possibly see more than two levels of headings on the screen.

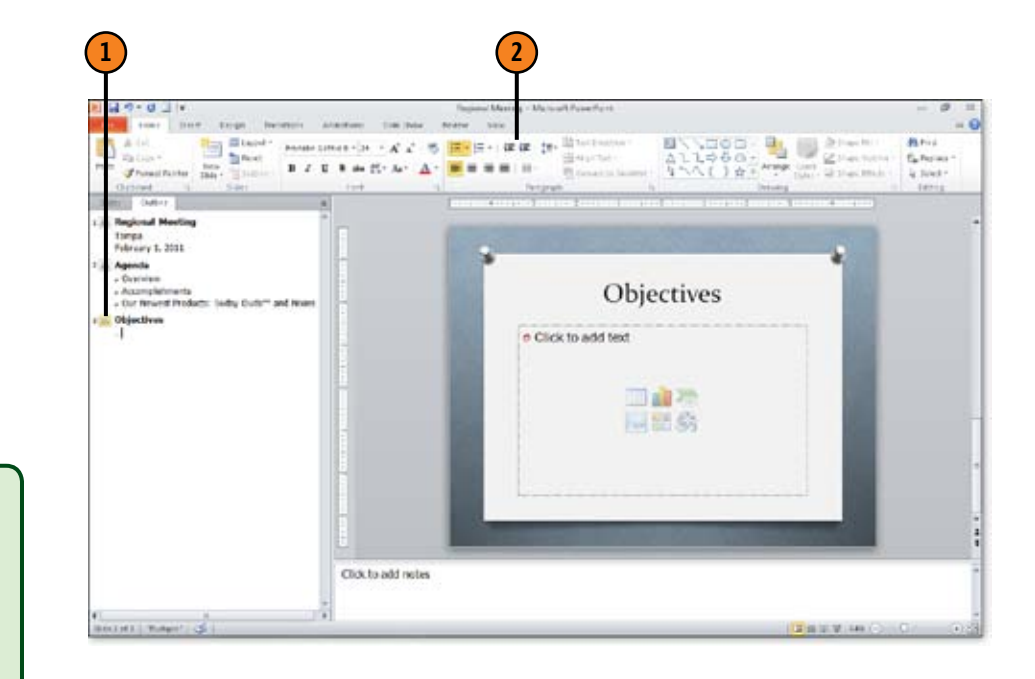

#### Tip

After you demote a heading to the bullet point level, when you press Enter to create the next heading, that heading is also at the bullet point level. When you're ready to start the next slide, you can type a heading and then promote it to slide title level. You can also use a shortcut to do this: press Shift+Tab to promote a heading or Tab to demote it.

#### Try This

In PowerPoint 2010, when you select text, a Mini toolbar containing the most commonly used text formatting tools appears. You can use the Promote and Demote buttons on the Mini toolbar to structure your outline.

### **Working with Outline Contents**

Once you enter your contents in your outline and demote and promote headings to create an outline structure, you might want to work with the outline contents in various ways. For example, at times you might want to view just the slide titles; at other times, you want to see all the detailed headings. You might also want to move headings around in an outline to reorganize the content.

Finally, text formatting is shown by default in an outline, but you can turn it off and back on easily, which can come in handy as you edit and review your slides.

#### **Expand and Collapse the Outline**

- Click the Outline tab to display it, and then right-click a slide.
- Do either of the following to collapse the outline:
  - Choose Collapse to hide all the subheads for this slide title
  - Choose Collapse All to hide all the subheads for the presentation.
- Do either of the following to expand the outline:
  - Choose Expand to display all the subheads for this slide title.
  - Choose Expand All to display all subheads in the presentation.

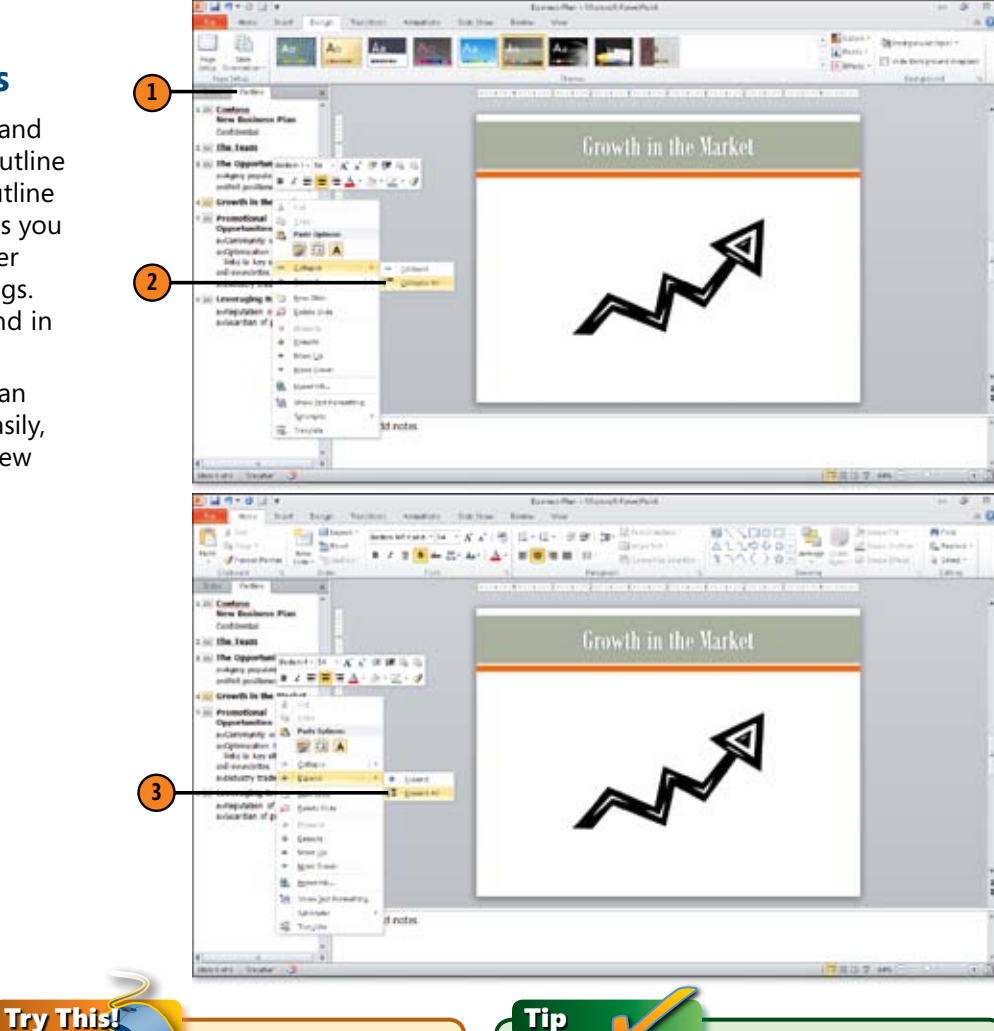

In a longer presentation, collapse headings for slides that you've finished working on to speed up scrolling through your outline to find information you need. When you are ready to view all your contents again, right-click in the Outline tab and choose Expand, Expand All.

Tip

Collapsing or expanding your outline has no effect on what appears in the Slide pane or on what appears when you give your slide presentation. A presentation in which you have collapsed the outline still shows all headings at every level when you display Slide Show view.

## Move Slides or Text Up and Down in an Outline

- 1 Right-click the line of text or rightclick and drag to select multiple lines of text that you want to move.
- Choose Move Up or Move Down from the shortcut menu. The selected line or lines move one line up or down together.
- 3 To move an entire slide, you can drag the slide icon to a new position in the outline. A line appears, indicating the position of the text as you drag.

#### See Also

For information about editing text in slides, see "Edit Text" on page 73.

Tip

If slide subheads are collapsed under the title and you move the title, all subheads move along with their slide title. If you don't want to move a subhead, you must first expand the slide and either move the subhead to another family of headings (by cutting and pasting it elsewhere) or promote it to be a slide title on its own.

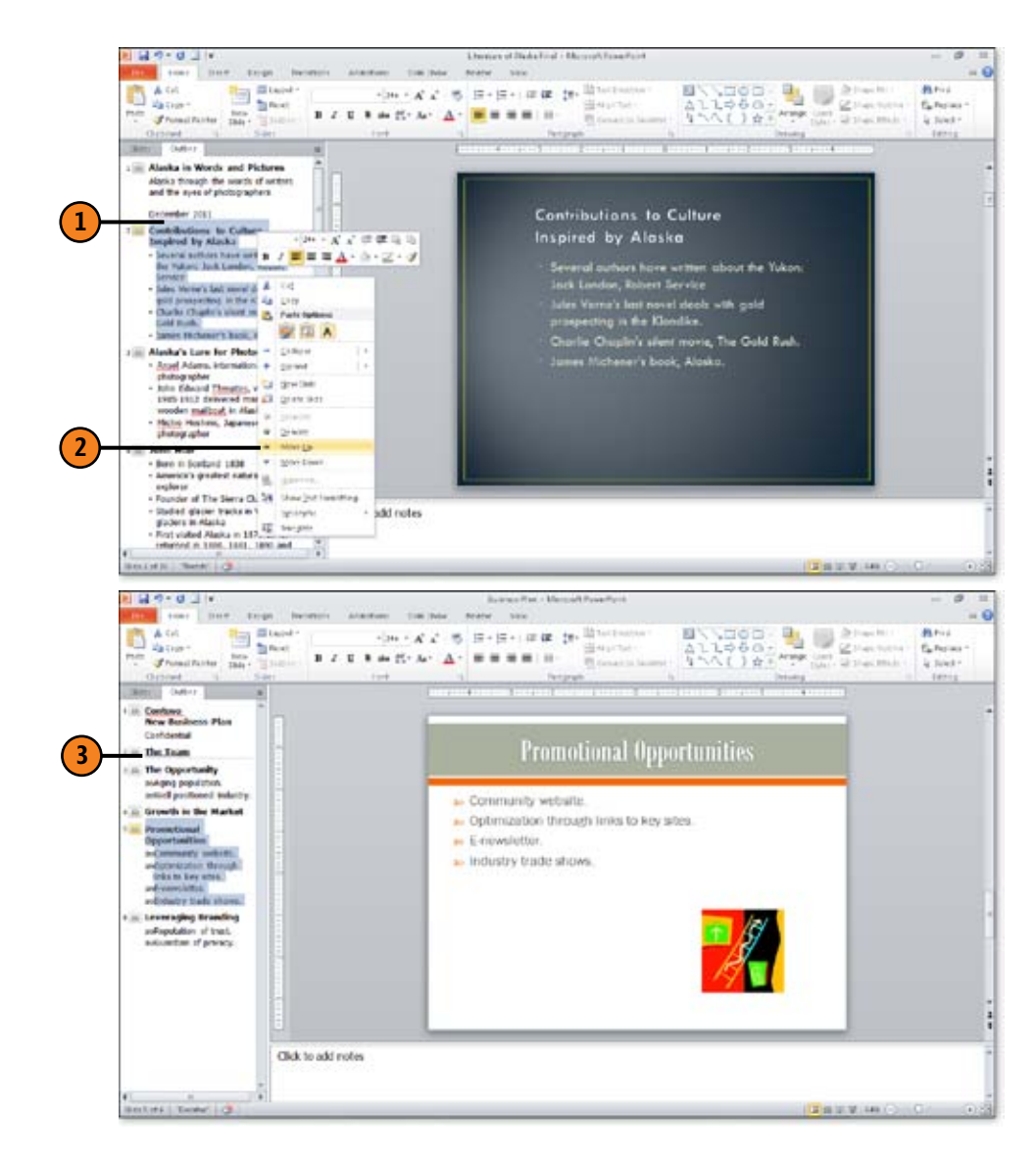

## Turn Formatting On and Off in an Outline

- Right-click anywhere in the Outline tab.
- 2 Choose Show Text Formatting from the shortcut menu.
- 3 To return text to the way it was, rightclick in the Outline tab and choose Show Text Formatting again.

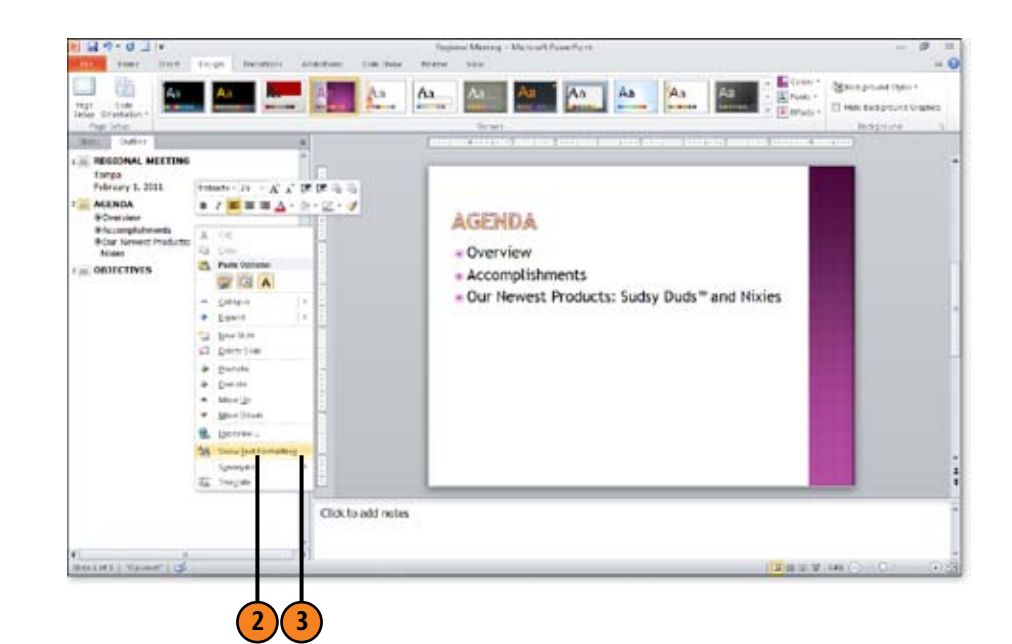

#### Tip

Showing formatting in the outline is a good way to see whether you have a balance of fonts or formats such as bold in your presentation and to confirm that you have kept text formatting consistent overall. Another good way to view this is to display Slide Sorter view.

#### **Building a Presentation Outline**

## Insert a Word Outline into PowerPoint

- 1 Choose New from the File menu; click Blank Presentation and then click the Create button.
- If necessary, add the Slides From Outline button to the Quick Access Toolbar (click the Customize Quick Access Toolbar button, choose More Commands, click Slides From Outline, click Add, and then click OK) and then click it.
- In the Insert Outline dialog box, locate the Word document you want to use, and click Open. The outline content appears as slides in the blank presentation.

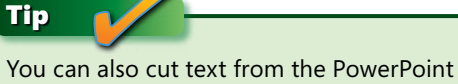

Outline pane and paste it into Word to create a Word outline from it.

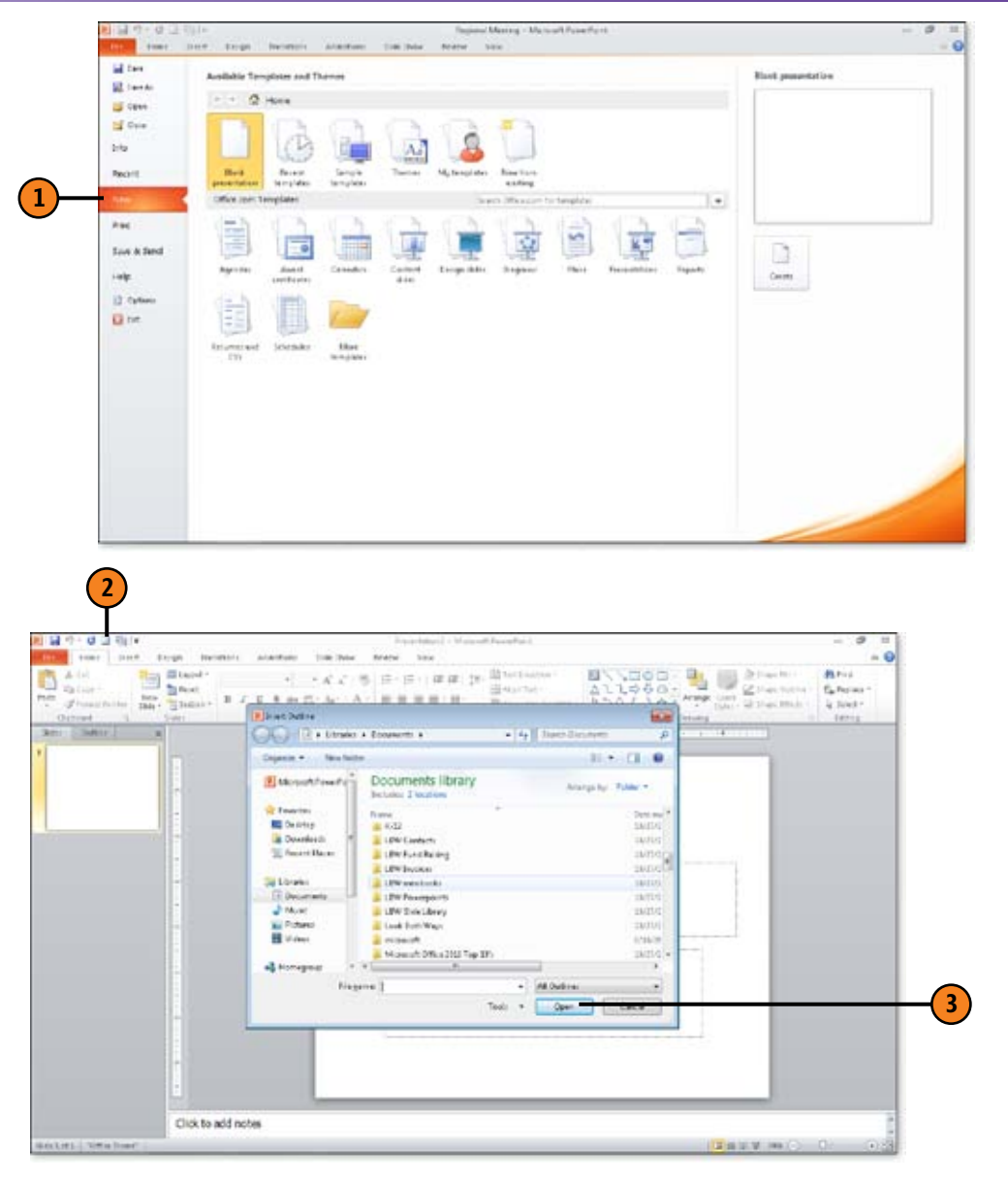

# Index

## Number

3-D effect, 80

## A

action buttons, 139, 140 Action Settings dialog box, 140 Add-Ins tab in ribbon, 7, 24 Adobe Reader, 217 obtaining copy, 222 advancing slides, 172 alignment of text in table cells, 117 placeholder contents, 79 All Slide dialog box, 200 animation indicator in Slide Sorter view, 46 Animation Painter, 167, 176 copying with, 16 animations, 167 applying custom to object, 173 modifying settings, 174 preview, 177 removing from object, 174 reordering effects, 175 running slide show without, 187 Animations tab in ribbon, 16 Add Animation, 173 Animation Pane, 174 Preview, 177

annotations, 187, 202-205 deleting, 205 erasing, 204 making on slides, 203 pen style and color, 202 saving, 48, 205 arrows, drawing, 139–140 Artistic Effects button, 160 Artistic Effects gallery, 11–12 audience handouts. See handouts audio action button for playing, 140 adding to transition, 170 inserting, 135–136 speed of transition and, 171 automatic slide advancement, 189 Available Templates And Themes list My Templates selection, 40

## B

background, 165–166 for handouts, 64 gallery, 66 Backstage view, File tab, Print Options, 98 black screen, displaying temporarily, 198 blank presentation, opening, 38 bold text, 148 border line, 80 borders of tables, 116 brightness adjustment in picture, 160 Bring Forward button, 159 broadcasting slide shows, 18–19, 223–224 Broadcast Slide Show dialog box, 19, 223, 224 Browse For Themes command, 110 bulleted lists, alignment, 79 bullet points, 70 in outlines, 82, 85 placeholder for, 69 timed sequence for appearance, 167 buttons, adding to Quick Access Toolbar, 89

## C

callouts, drawing, 139-140 CDs, saving presentation to, 193 cells in tables aligning text, 117 merging, 118 centered text, 79 Change Chart Type dialog box, 120 Character Spacing button, 148 Chart Layouts gallery, 121 charts, 119-123 changing style and layout, 121–122 inserting, 119-120 legend display, 123 types, 120, 121 Chart Styles gallery, 121 Choose A SmartArt Graphic dialog box, 15, 35, 130 Choose Commands From list, for Quick Access Toolbar, 30 Choose Theme Or Themed Document dialog box, 110

clip art, 124–126 inserting, 126 permission to use, 125 searching for, 124-125 closina PowerPoint, 50 presentations, 50 collapsing outlines, 86 collated copies when printing, 216 color for annotations, 187 of ink, 202 of laser pointer, 187 of text, 145-146 previewing, 14 of video border, 163 Color dialog box, 146 color schemes, 53, 103 changing in theme, 111 columns in tables, inserting, 115 commands, adding to Quick Access Toolbar, 29-30 comments, adding, 184 content placeholders, 68, 103, 104 icons in, 119 text entry, 70 contextual tab, 25 contrast adjustment in picture, 160 copying effects, 16 placeholders, 106 slides, 94, 95 text. 75 with Animation Painter, 176 corner handles, dragging to resize object, 154 Corrections gallery, 11-12 Create A Digital ID dialog box, 235 Create Chart dialog box, 119

cropping, 132, 134, 154 custom animation effect, 167 Custom Layout slide, 58 custom slide shows, 227 creating, 229 running, 230 starting, 201 cutting text, 75

date and time adding to header or footer, 209 inserting, 72 date footer, 56 Date & Time button, 56 default Blank Presentation template, 38 default pen color, 203 default PowerPoint Broadcast Service, 19 default printer, 213 default settings restoring Quick Access Toolbar to, 30 restoring ribbon, 237 default theme, 110 deleting annotations, 204, 205 hidden data with Document Inspector, 231 masters, 61 master sets, 60 placeholders from slide master, 58 section, 101 slide number element, 56 slides. 93 text, 73 demoting headings in outlines, 85 design elements, 32-33, 103. See also color schemes; layouts; themes

Design tab in ribbon Background group, 59 Background Styles, 165–166 Color, 34 Fonts, 112 More, Themes, 108-109 Themes, 13, 34 Colors, 111 diagramming tool, SmartArt as, 130 dialog boxes, opening, 7, 25 Dialog Box Launcher, 7, 25 digital signature, 227, 233-235 Document Inspector, 227, 231 downloading templates, 110 Drawing Tools in ribbon Format, 25 duplicating. See copying DVD, saving presentation to, 193

## Ξ

editing text, 73 Edit Photo Album dialog box, 137 Effect Options command, 174 effects applying to WordArt, 129 copvina, 16 for objects, 149-150 for pictures, 160 for video, 163 reordering, 175 e-mail for sharing Web presentation link, 220 to send invitation to broadcast, 223 to send slide show for review, 185 ending slide show, 48, 200 erasing. See deleting

Esc key to end slide show, 198 Excel, 119 expanding outlines, 86

## F

file format, for saving presentation, 49 file-management commands, 21 File menu, 6, 21, 23. See also Options command Close, 50 displaying, 10 Exit, 50 New, 38, 39, 89 Open, 41 Print, 210, 212, 214 Save, 49 Save As. 49 Save & Send, 222 filenames, for presentations, 49 File tab in ribbon, 21, 23 Info Check For Issues, 231 Permissions, 233 Protect Presentation, 235 New, 110 Save & Send, 18, 185, 193 Broadcast Slide Show, 223 Create A Video, 225 Save To Web, 218 fill color, 80, 149-150 finding clip art, 124 existing presentations, 41 text, and replacing, 76 themes online, 110

Find Whole Words Only option, 76 first slide, moving to, 200 Fit Slide To Current Window button, 44 flipping objects, 156 floating toolbar, Mini toolbar as, 27 folders, opening, 39 Font dialog box, 144 Character Spacing tab, 148 fonts, 104 applying, 144 for notes, 66 symbols in, 71 for themes, 112 viewing list, 33 font schemes, 111 Fonts gallery, Create New Theme Fonts, 112 footers adding date or time to, 209 adding in Slide Master view, 56 inserting, 208-209 restoring placeholder after deleting, 56 text for, 209 Format Legend dialog box, 123 Format Painter, 176 Format Shape dialog box, 153 for text box. 141 Format tab in ribbon, 11, 32, 78 Crop, 154 Size group, 154 formatting for chart legend, 123 for outlines, 88 placeholders, 80 text box, 141 formatting objects, 149-153 fill color or effect, 149-150 shape outline changes, 151

formatting text, 145–148 color, 145–146 Mini toolbar for, 27–28 size changes, 147 frames for slides, 215 full-screen mode for running presentation, 47

## G

galleries, 5, 11, 21, 22, 32-33 Animation, 173 Artistic Effects, 11–12 Chart Layouts, 121 Chart Styles, 121 Corrections, 11–12 Layout, 68, 104, 105 Office Theme, 69 Shape Fill, 150 Shapes, 8 Themes, 34, 104, 108 Transitions, 168 Video Styles, 162 WordArt Styles, 32 gradient, 150 graphics, 82, 104, 113 galleries of, 21, 22 master, 57 omitting master from individual slide, 59 removing background from handouts, 64 aridlines, 156 grouping objects, 157-158 groups, 22

## Η

handout masters, 63-64 Handout Master view, Insert tab, 64 handouts, 63, 207 printing, 215 Header And Footer dialog box Notes And Handouts tab, 208 Slide tab, 208 headers adding date or time to, 209 inserting, 208-209 headings in outlines promoting and demoting, 85 Help, 51, 198 hidden data, Document Inspector for removing, 231–232 hidden slides displaving, 200 printing presentation with, 98 hidina advanced ScreenTips, 8 background graphics, 59 background graphics on handout, 64 chart legend, 123 items on slide, 78 ScreenTips, 26 hiding slides, 91, 97 vs. deleting, 93 Home key, to move to first slide, 200 Home tab in ribbon allignment buttons, 79 Arrange button, 77 Bring To Front, 77 Cut, Copy, and Paste, 75 Editing, Select, 77 Find, 76 Font, 33, 144 Font Color, 145

Font Size, 147 New, 105 New Slide, 69 Section, Add Section, 17 Send To Back, 77 Slides group, Delete, 61 text formatting, 148 HTML, 73 Hyperlink command, 206 hyphen key [-], to end slide show, 198

illustrations. See clip art Information Rights Management Service, 234 ink color, 202 inserting, 130 charts, 119-120 clip art, 126 date and time, 72 headers and footers, 208 master graphic, 57 masters, 62 media objects, 135-138 new slide, 69 photos, 132-133 placeholder in slide master, 106 SmartArt, 35 symbols, 71 table rows and columns, 115 tables, 114 text boxes, 141 WordArt, 127–128 Insert Outline dialog box, 89 Insert Picture dialog box, 130 Insert Picture From File icon, 132

Insert tab in ribbon, 25 Audio, 135 Chart, 119 Clip Art, 126 Date & Time button, 56 Photo Album, 137 Picture, 11 Shapes, 139-140 Shapes gallery, 32 SmartArt, 15, 35 Symbol, 71 Table, 114 Text Box, 141 Video, 135 WordArt, 127 Internet displaying Web site during presentation, 140 for font sets, 144 publishing presentation to, 217-226 Internet connection, 3 italic text, 148

## J

jump to slide, action button for, 140

## K

kerning, 148 keyboard shortcuts displaying, 9, 26 for cut, copy and paste, 94 for Pen tool, 204 for promoting and demoting headings, 85 for undo and redo, 74 to open file, 38

language dictionaries, 183 laser pointer, color of, 187 last slide, End key to move to, 200 Layout gallery, 68, 104, 105 layouts, 103, 104, 105–107 adding placeholder, 106 applying, 105 for charts, 121 for new slide. 68 legend for chart, displaying or hiding, 123 lines, drawing, 139–140 Live Messenger, 219 live presentation to remote viewers, 223-224 Live Preview feature, 150 looping slide show continuously, 187 Loop Until Next Sound option, 170 loose character spacing, 148

## Μ

macro, action button for running, 140 master graphics, 57 omitting from individual slides, 59 Master Layout thumbnail, 54 masters, 53. *See also* slide masters deleting, 61 inserting additional, 62 name changes, 60 notes, 65–66 master sets, adding and deleting, 60–62 Match Case option for Find, 76 media objects, inserting, 135–138 merging table cells, 118 microphone, 190 Microsoft Excel, 119 Microsoft Office Backstage, 10 Microsoft Office Online, for clip art, 125 Microsoft SharePoint site, 228 online library of presentations, 60 Microsoft Typography Web site, 144 Microsoft Word. See Word Mini toolbar, 27-28, 73, 85 monitor checking before use, 197 resolution, and slide show speed, 188 motion path, 167 Motion Path category of animations, 173 moving between slides, 199-201 slides or text in outline, 87 between views, 42-43 moving slides, 96 multiple slides, selecting, 97

## N

names of sections, changing, 100 narration adding, 190–191 recording, 189 New Presentation window, 38, 40 New From Existing, 39 Next Page button, 211 Normal view, 37, 42, 91, 92 applying theme in, 62 copy, paste and duplicate, 95 Notes pane, 63 Outline tab, for moving slides, 96 placeholders, 68 previewing animation, 177 sizing panes, 44 Slides tab, sections, 100

notes font for, 66 on handouts, 63 notes master, 63, 65–66 Notes Page view, 42 Notes pane in Normal view, 44

## 0

object formatting, 149–153 fill color or effect, 149-150 shape outline changes, 151 sizing, 154 objects. See also inserting attaching comment, 184 custom animation for, 173 flipping, 156 grouping and ungrouping, 157–158 order of. 157, 159 removing animation, 174 rotating, 155 selecting for group, 158 Office Backstage view, 4 Office button (PowerPoint 2007), 21 Office Online, 14 templates from, 40 Office Theme gallery, 69 OLE (object linking and embedding), 73 online Help, 51 Open dialog box, 38, 41 opened document, changing Quick Access Toolbar for only, 31 opening dialog boxes, 7, 25 Options command, 6, 8, 23 Customize Ribbon, 236 General, ScreenTip Style, 26 **Quick Access Toolbar** Choose Commands From list, 29-30 removing or rearranging tools, 31

order of objects, 157, 159 Outline pane text editing in, 73 Outline pane in Normal view, 68 cutting and pasting into Word, 214 outlines, 81 changing levels, 131 expanding and collapsing, 86 moving slides or text, 87 promoting and demoting headings, 85 relationship to slides, 82 text entry, 83 text formatting on or off, 88 Outline tab in Normal view, 81, 83, 92 expanding, 82 for moving slides, 96 text entry, 84-85

## P

Package For CD dialog box, 193 panes, 21 displaying, 7, 24 hiding, 45 sizing in Normal view, 44 Paste Special command, 73 pasting slides, 94 text, 75 PDF file format, 217 for sending slide show, 185 saving slide show, 49, 222 Pen tool, 202 keyboard shortcuts, 204 permission for clip art use, 125 photo album, 132, 137 inserting new, 137–138

photos cropping, 134 inserting, 132–133 Picture Border palette, 151 picture formatting tools, 11 pictures, recoloring, 161 Picture Tools, 160–161 placeholders, 104, 105 adding to layouts, 106–107 aligning contents, 79 attaching comment, 184 duplicating, 106 editing text in, 73 formatting, 80 for WordArt, 127 in Normal view, 68 layouts to control, 103 manipulating, 77–80 on custom layout slide, 58 on handout master, 63 on slide masters, 56 on slides, 209 on title slide, 69 playback of video, setup, 164 .potx file format, 55, 228 PowerPoint closing, 50 new features 2010, 4 version changes, 219 PowerPoint Broadcast Service, default, 19 PowerPoint Options dialog box Customize Ribbon, 237 PowerPoint Show, saving file as, 222 PowerPoint Viewer, 193, 222 presentations. See slide shows; See also printing presentations

preview of animation, 177-178 of media files, 136 of design elements, 32 of font sizes, 33 of SmartArt. 35 of themes, 109 Previous Page button, 211 printer, choosing, 212 Printer Properties dialog box, 212–213 printing presentations collated copies, 216 format choices, 215 with headers and footers, 208-209 number of copies, 216 reasons, 207 slide selection, 214 with hidden slides, 98 Print Preview, 210-211 promoting headings in outlines, 85 Publish As PDF Or XPS dialog box, 222 publishing presentation to Internet, 217-225

## Q

Quick Access Toolbar, 6, 22, 25, 219 adding buttons, 89 adding Print Preview icon, 210 customizing, 29–31 Outline View button, 83 Redo, 74 removing or rearranging tools, 31 resetting defaults, 30 Save, 49 Undo, 74 Quick Styles, 32

## R

Reading view, 42, 47, 197 recoloring pictures, 161 redoing action, 74 remote viewers, live presentation to, 223-224 removing. See deleting Rename Layout dialog box, 60 Rename Section dialog box, 100 repeating sound, 170 replacing text, 76 Research pane, 24 resizing. See sizing resolution of monitor, and slide show speed, 188 review, e-mailing slide show for, 185 Review tab in ribbon, 24 New Comment, 184 Spelling, 180 Thesaurus, 182 ribbon, 4, 5, 6, 7, 22, 24–25 Add-Ins tab, 7, 8, 24 Animations tab, 16 Add Animation, 173 Animation Pane, 174 avoiding clutter, 237 customizing, 30, 236-238 Design tab, 13 Background group, 59 Color, 34 Fonts. 112 More, Themes, 108 Themes, 111 Themes gallery, 34 file-management commands, 21 File tab, 6, 21 Info, Check For Issues, 231 New, 110 Save & Send, 18, 185, 193, 223

Format tab, 11, 32, 78 Crop, 154 Size group, 154 Home tab allignment buttons, 79 Copy button, 94 Cut, Copy, and Paste, 75 Editing, 77 Find, 76 Font, 33, 144 Font Color, 145 Font Size, 147 New, 105 New Slide, 69, 95 Paste button, 94 Section, 17, 99 Slides group, 61 Insert tab Chart, 119 Clip Art, 126 Date & Time button, 56 Header & Footer, 208 Photo Album, 137 Picture, 11 Shapes, 25, 139-140 SmartArt, 15, 35 Symbol, 71 Table, 114 Text Box, 141 WordArt, 127 restoring default, 237 Review tab, 24 New Comment, 184 Spelling, 180 Thesaurus, 182 Slide Master tab Edit Master, 54, 60, 62 Edit Theme, 54 Insert Layout, 58

Slide Show tab Custom Slide Show, 201, 229 Record Slide Show, 190 Rehearse Timings, 192 Set Up Slide Show, 186, 187, 188, 189 Transitions tab, 168, 169 On Mouse Click, 172 Sound, 170 View tab, 42 Gridlines, 156 Master Views, 55, 63, 65 Slide Master, 106 rotating objects, 155 rows in tables, inserting, 115 running slide show, 195-206. See also annotations custom, 230 displaying black screen temporarily, 198 ending, 198 in Slide Show view, 47-48 keyboard commands, 198 navigation, 199-201 starting, 196-197 starting custom, 201 switching to other program, 206 unattended, 186

## S

Save As dialog box, 49, 219 saving annotations, 48, 205 in PDF format, 222 presentation, 49 presentation as video, 225 presentation to Web, 218–219 templates, 228 timing, 192 schemes. See color schemes ScreenTips, showing or hiding, 8-9, 26 scrolling in Print Preview, 211 in Slides tab, 92 searching. See finding Section Header, 68 sections, 91, 99-101 adding, 17, 99 deleting, 101 renaming, 100 selected slides, applying theme to, 109 selected text, floating toolbar for, 27-28 selectina multiple slides, 97 objects for grouping, 158 slide for display, 92 slides for inclusion, 188 slides for printing, 214 Selection And Visibility pane, 67, 77–78 Send Backward button, 159 <Separator> in Quick Access Toolbar, 31 Set Up Show dialog box, 189, 230 shadow, 80 shadow text, 148 Shape Fill gallery, 150 Shape Outline palette, 151 shapes, 139–140 applying effect, 152–153 outline changes, 151 Shapes button, 25 Shapes gallery, 8, 32 sharing Web presentation, 220-221 shortcut menu Delete Slide, 93 in Normal view, 95 Remove All Sections, 101 Remove Section, 101 Rename Section, 100

shortcuts. See keyboard shortcuts Show Text Formatting option, 88 signature. See digital signature Signature Confirmation dialog box, 235 sizing objects, 154 panes in Normal view, 44 photos, 134 Slides tab, 92 text, 147 WordArt, 128 SkyDrive, 219 sharing Web presentation, 220 slide masters, 53, 54 adding placeholder, 106 Slide Master tab in ribbon Edit Master, 54 Insert Slide Master, 62 Rename, 60 Edit Theme, 54 Insert Layout, 58 Slide Master view, 54 adding footer, 56 adding layout, 58 applying animation in, 173 making changes, 55-59 slide numbers, 200 deletina, 56 gray box over, 97 including when printing, 209 in Slide Sorter view, 46 Slide pane in Normal view, 44 stars in, 169 slide preview size of, 44 zoom slider for, 82

slides advancing, 47, 172 applying transition scheme, 168–169 background, 165-166 building, 69–72 copying and pasting, 94 deletina, 93 duplicating, 95 hiding and unhiding, 91, 97 inserting date and time, 72 inserting new, 69 inserting symbol, 71 layout for new, 68 moving, 96 moving in outline, 87 moving to specific when running show, 200 relationship to outlines, 82 selecting, 97, 188 selecting for printing, 214 Slide pane for viewing, 92 text entry, 70 undoing and redoing action, 74 viewing, 91 viewing multiple, 46 Slide Show icon, 196, 198 slide shows. See also running slide show advancing slides, 172 broadcasting, 223 building, 68 closing, 50 displaying Web site, 140 ending, 48 finalizing, 179–194 adding comments, 184 e-mailing for review, 185 review, 180

spell check, 180-181 Thesaurus, 182–183 finding and replacing text, 76 finding existing, 41 with multiple themes, 60 opening, 37 opening based on existing presentation, 39 opening blank, 38 opening existing, 41 opening template for, 40 publishing to Internet, 217-225 publishing to media, 192-193 rehearsing, 190–192 saving, 49 scrolling through, 92 setting up, 186–189 starting, 47 troubleshooting, 188 Slide Show tab in ribbon Custom Slide Show, 201, 229 Record Slide Show, 190 Rehearse Timings, 192 Set Up Slide Show, 186, 187, 188, 189 Slide Show view, 42, 196, 199 annotations in, 202 running presentation, 47–48 Slide Sorter view, 37, 42, 46, 91, 93 adding section, 99 adding sections, 17 for applying themes, 109 copying and pasting slides, 94 deleting section, 101 duplicating slides, 95 hiding and unhiding slides, 97 moving slides, 96 selecting slides, 109 Slides/Outline pane in Normal view, 44 closing, 45

Slides tab, 92 slide title placeholders, 68, 103 slide titles adding to outline, 84 moving subheadings with, 87 SmartArt, 13, 32 adding text, 131 inserting, 15, 35, 130 sound. See audio speed of transitions, 171 spell check, 180–181 Split Cells dialog box, 115 splitting merged table cells, 118 stack of items, arranging front to back, 77 stars, in Slide pane, 169 starting slide show, 47 strikethrough text, 148 subheadings, moving with slide titles, 87 subtitle placeholders, 68 summary slides, for large presentation, 201 switching programs, when running slide show, 206 symbols, inserting, 71 synonyms, Thesaurus for, 182

Tab key, in SmartArt, 131 tables, 114–118 aligning text in cells, 117 inserting, 114 inserting rows and columns, 115 merging cells, 118 modifying borders, 116 tabs in ribbon, 6, 7, 22 displaying, 7, 24

templates opening for new presentation, 40 saving, 228 saving slide master changes to, 55 sharing, 228 text alignment in table cells, 117 centered, 79 color, 111 editina, 73 finding and replacing, 76 formatting, 145-148 moving in outline, 87 text boxes, 68, 82, 139 inserting, 141 text entry in blank slide, 68 in outlines, 83, 84-85 in placeholders, 68 in slides, 70 to SmartArt, 131 text formatting color, 145–146 effects, 148 Mini toolbar for, 27–28 size changes, 147 textures. 150 Theme gallery, 104 themes, 13-14, 32, 34, 53, 103, 104, 108-110, 143 and element alignment, 79 and text formatting, 145 applying to slides, 109 changing color scheme, 111 finding online, 110 fonts in, 112 for slide layouts, 54 multiple in presentation, 60

Themes gallery, 13 Thesaurus, 182–183 Third-Party Digital Signature Product, purchasing, 233-234 third-party programs, Add-Ins tab for, 7 thumbnails, 91 of chart styles, 119 in Slide Sorter view, 46 Master Layout, 54 tight character spacing, 148 time and date adding to header or footer, 209 adding to slide master, 56 inserting in slide, 72 timed-advance for slides, 172 timing for slides clearing, 190 for automatic slide advance, 189 in Slide Sorter view, 46 saving, 192 Title and Content layout, 68, 69 title placeholder, text entry, 70 title slide, 69 Title Slide layout, 84 omitting footer information, 209 toolbars. See Mini toolbar: Ouick Access Toolbar tools location, 8 transitions, 167 adding sound to, 170 applying, 168-169 speed of, 171 Transitions tab in ribbon, 168, 169 On Mouse Click, 172 Sound, 170

Trim Video dialog box, 164 troubleshooting Slides/Outline pane display, 92 slow slide shows, 188 Two Content slide layout, 68

## U

underlining text, 148 undoing action, 74 ungrouping objects, 157–158 unhiding slides, 97 URL, action button for link, 140 user interface, 2, 5, 6, 21 components, 22–23

## V

video cutting time from, 164 formatting, 162–164 inserting, 135–136 playback setup, 164 saving presentation as, 225 Video Border tool, 163 video formatting tools, 11 Video Styles gallery, 162 viewing slides, 91, 92 views, moving between, 42-43 View tab in ribbon, 42 Gridlines, 156 Master Views Handout Master, 63 Notes Master, 65 Slide Master, 55 Normal, 45 Slide Master, 106 visual elements. See graphics

## W

wavy colored lines, 181 Web browsers, live presentation on, 18 Webdings font set, 71 Web document, publishing slide show as, 217 Web page displaying during presentation, 140 including in slide show, 206 Web toolbar, 219 white screen, displaying temporarily, 198 Windows fonts installed, 144 Windows Live account, 19, 218 home page, 219 ID, 217, 218 sharing Web presentation, 220 SkyDrive, 218 Wingdings font, 71 Word copying and pasting outline from document, 81 cutting and pasting from Outline pane, 214 WordArt, 127-129 applying effects, 129 inserting, 127–128 sizing, 128 WordArt Styles gallery, 32 Word document copying and pasting outline from, 89 words, Thesaurus to select, 182-183 workflow charts, 130

## XPS file format, 222 for sending slide show, 185

## Y

YouTube, 225

## Z

zoom slider, 93 in Print Preview, 210 in Slide Sorter view, 46 in Slide Master view, 55 for slide preview, 44, 82 Zoom To Page in Print Preview, 211

#### **About the Author**

**Nancy Muir** runs the Web site TechSmartSenior.com, where she offers advice on computing and the Internet to those over 50, and writes a column on computers and the Internet on Retirenet.com. She is also the author of more than 50 books on technology topics, including *Microsoft*® *Office PowerPoint*® *2007 Plain* & *Simple* and the bestselling *Computers For Seniors For Dummies* from Wiley Publishing. Over the years, Nancy has worked in the software and book publishing industries as well as academia, and has served as a consultant to major technology companies.